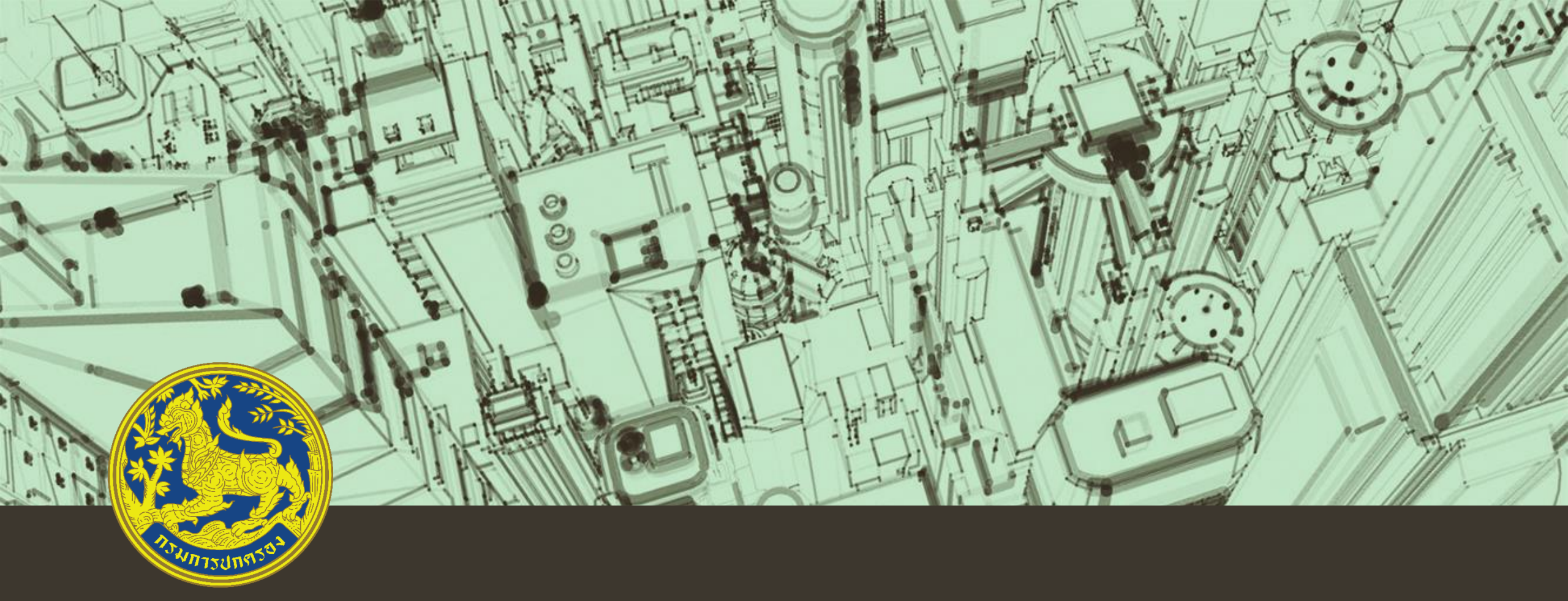

คู่มือการใช้งาน DOPA Citizen Services ผ่านเว็บไซต์

กรมการปกครอง

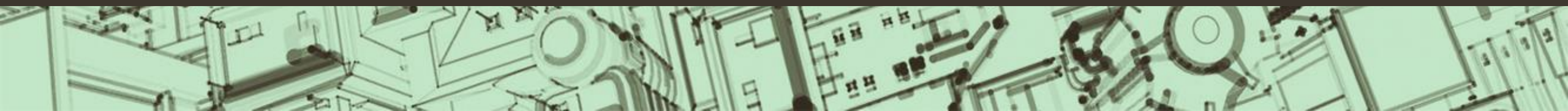

#### ช่องทางการใช้งาน

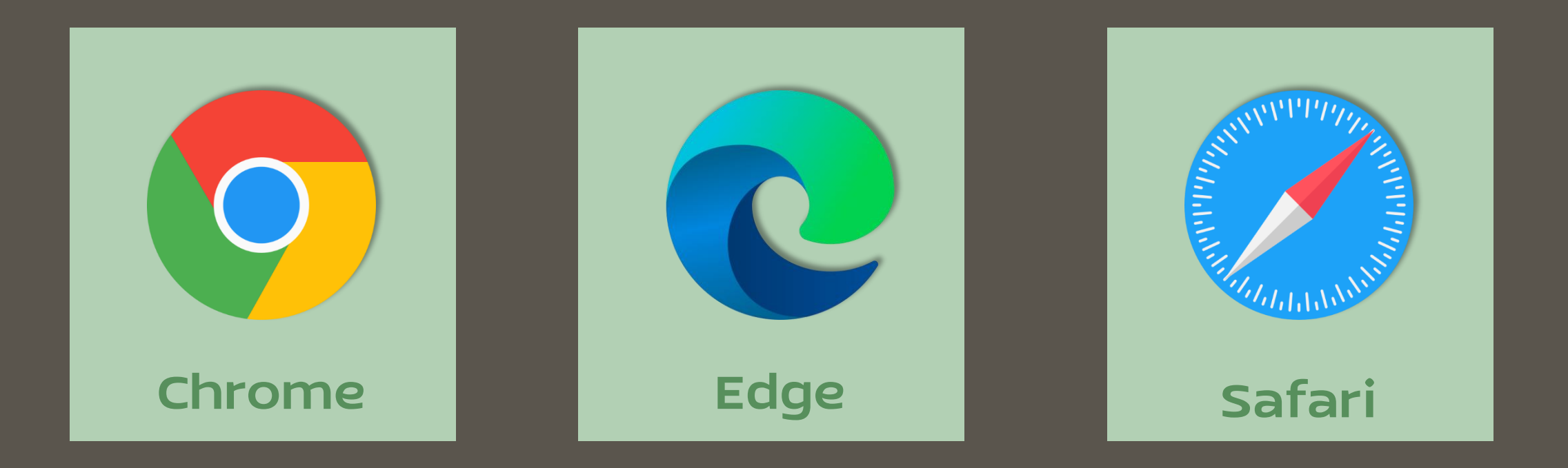

# https://citizenservice.dopa.go.th

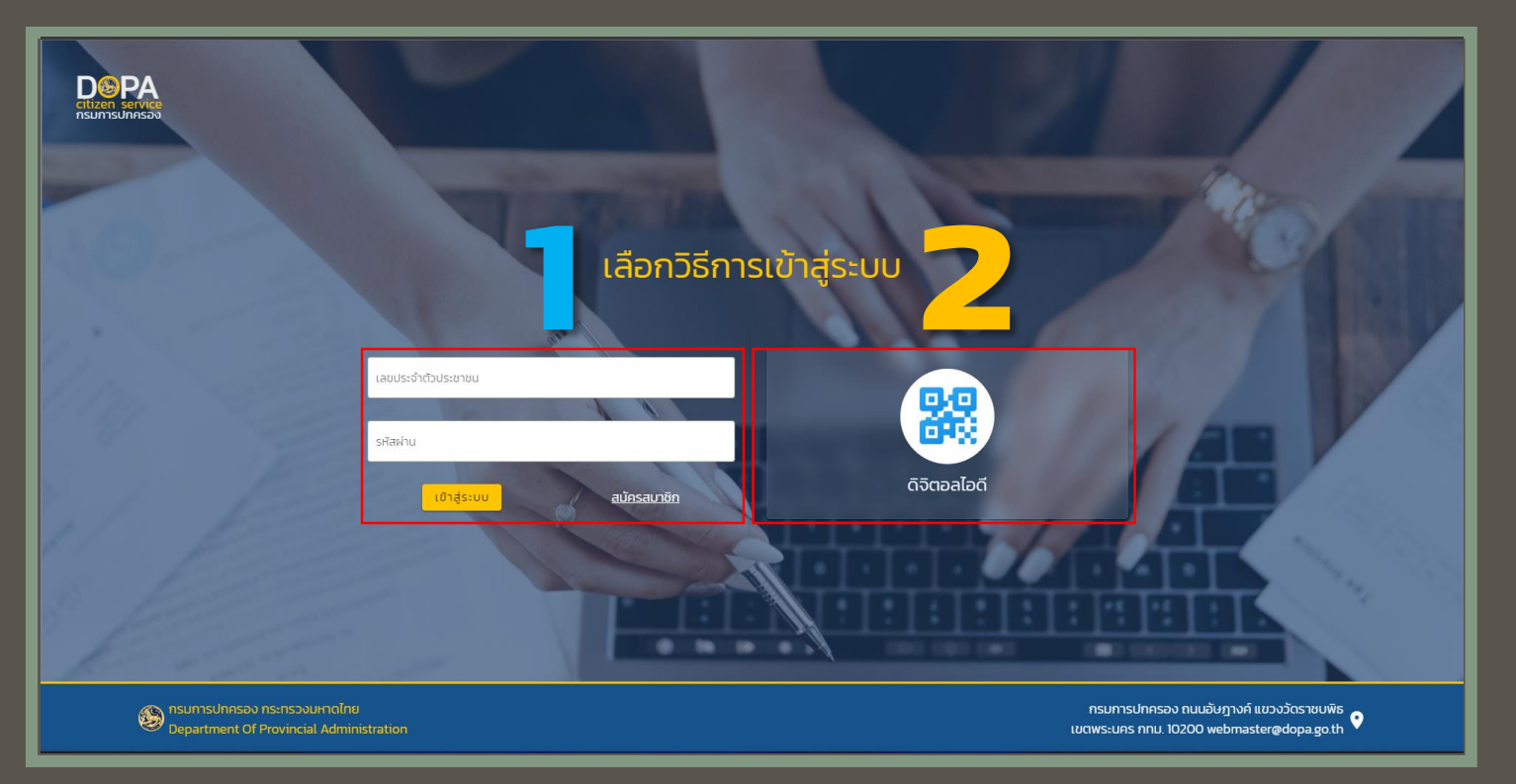

2

#### วิธีการเข้าสู่ระบบ

1. ข้อมูลบุคคล

 \* การใช้งานครั้งแรกต้องสมัครสมาชิก
 (ใช้ข้อมูล เลขหลังบัตรประจำตัวประชาชน)

#### 2. ดิจิตอลไอดี

\* กรณีมีสัญลักษณ์ยืนยันตัวบุคคล D.DOPA

(ใช้งานครั้งแรกต้องไปยืนยันตัวตน ที่อำเภอครั้งแรกครั้งเดียว)

| Citizen service                |                                                     |                                  |                                                                       |                                                                     |
|--------------------------------|-----------------------------------------------------|----------------------------------|-----------------------------------------------------------------------|---------------------------------------------------------------------|
|                                |                                                     | สมัครสมาชิก                      |                                                                       | Real                                                                |
|                                | <b>ชื่อตัว</b><br>ซื่อตัว                           | <mark>นามสกุล</mark><br>ชื่อสกุล | <b>วันเดือนปี เกิด</b> การเก <mark>ละเดิด(2005)</mark><br>วิว/ดด/ปปปป |                                                                     |
|                                |                                                     |                                  |                                                                       |                                                                     |
|                                | 0-0000-00000-00-0                                   | Email                            | SRAWIU                                                                |                                                                     |
|                                | รหัสหลังบัตรประจำตัวประชาชน                         | เปอร์โกรคัพท์                    | ยืนยันรหัลผ่าน                                                        |                                                                     |
|                                | AA0-0000000-00                                      | 310-020-0326                     |                                                                       |                                                                     |
|                                | ตัวอย่างเลขหลังบัตรประจำตัวประชาชน<br><u>ชาตชัต</u> |                                  |                                                                       |                                                                     |
|                                | UC0-0000000-00                                      |                                  |                                                                       | JOK .                                                               |
|                                | กรอกด้วอักษรและตัวเลขไม่ต้องใส่ชีด เช่น JC000000000 |                                  |                                                                       |                                                                     |
| he to a                        | and the                                             | ยืนยัน ชือนกลับ                  |                                                                       |                                                                     |
| Bepartment Of Provincial Admir | ย<br>nistration                                     |                                  | กรมการป<br>เขตพระนคร เ                                                | กครอง ถนนอัษฎางค์ แขวงวัดราชบพิธ<br>กกม. 10200 webmaster@dopa.go.th |

2

#### สมัครสมาซิก

ระบุข้อมูลส่วนบุคคล
 ตรวจสอบความถูกต้อง

3. เลือกเมนูยืนยัน

#### หน้าหลักงานบริการออนไลน์

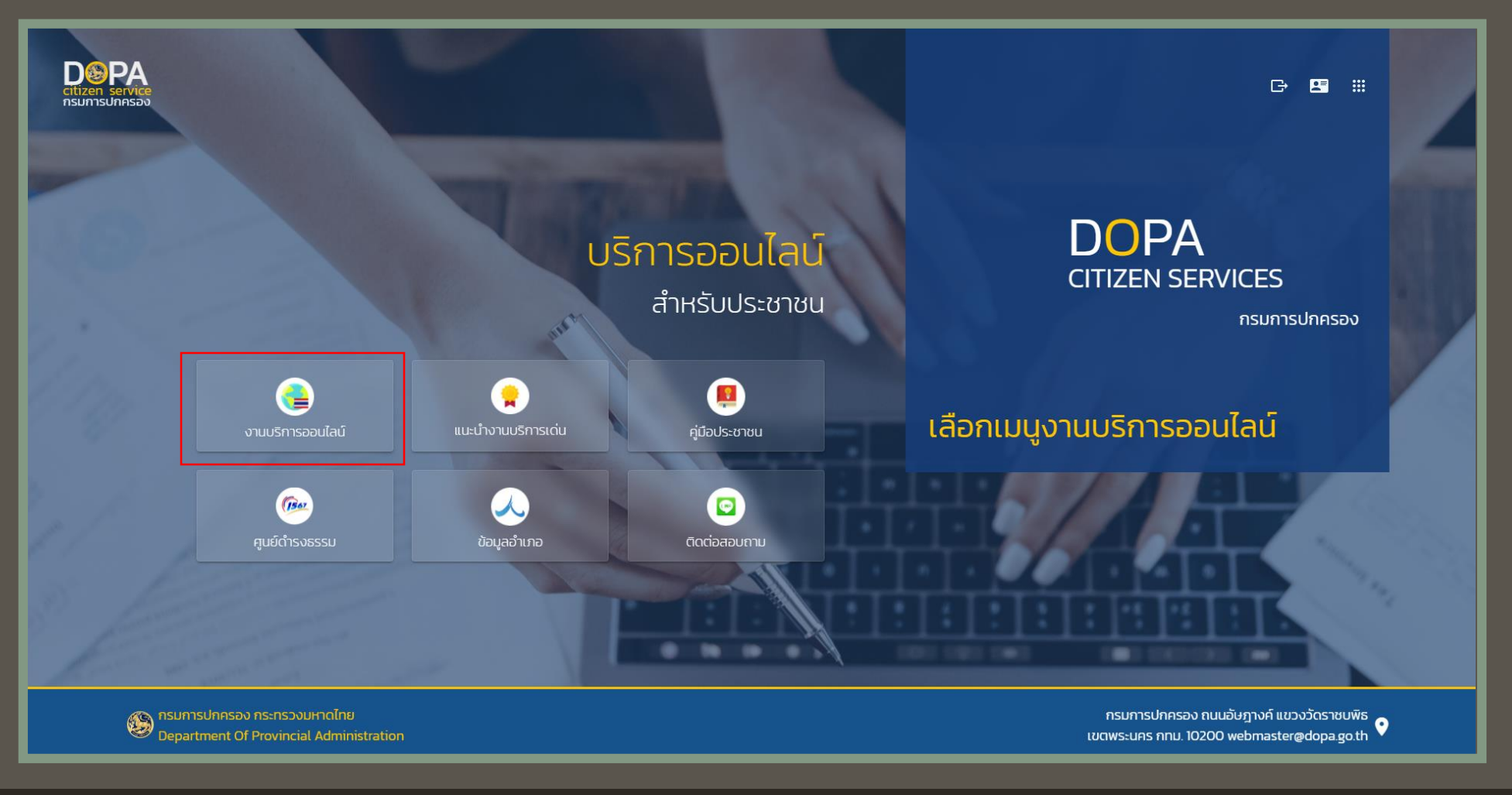

2

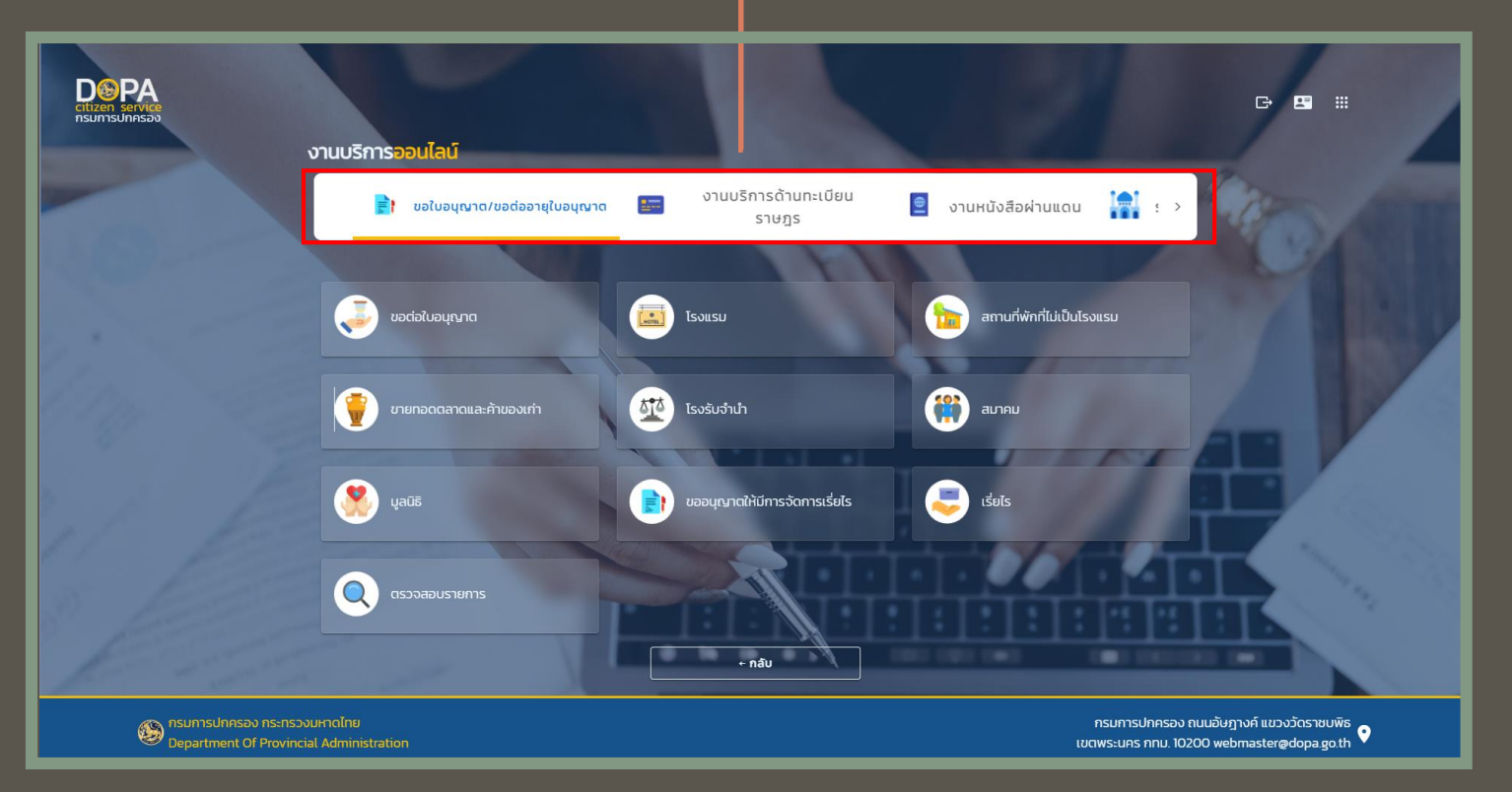

2

ประเภทงานบริการ เเยกตามหน่วยงานที่ให้บริการ 1. ขอใบอนุญาต/ขอต่อใบอนุญาต 2. งานบริการด้านทะเบียนราษฎร 3. งานหนังสือผ่านแดน

**4**. ง<sup>-</sup>านกิจการฮัจย์

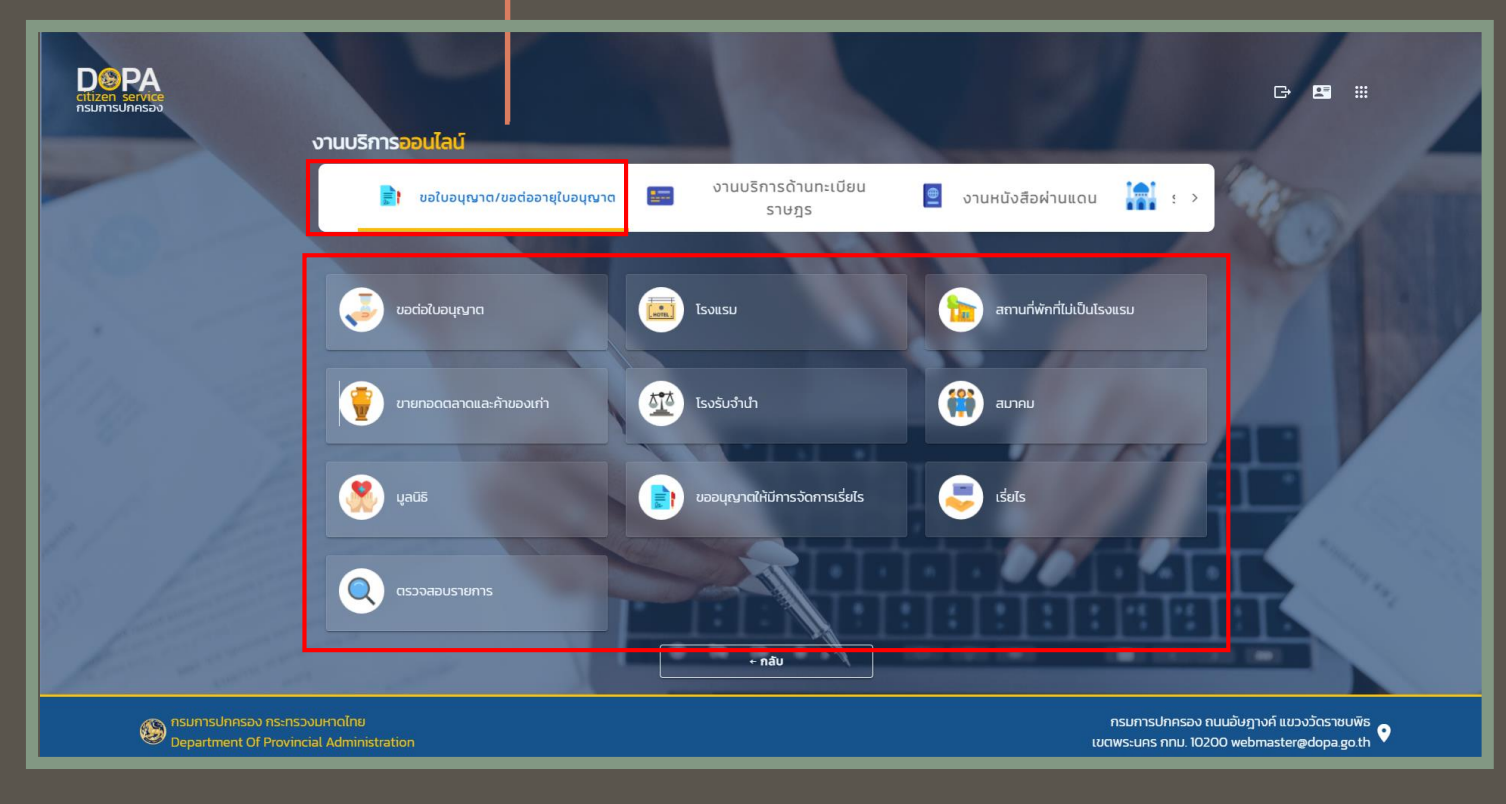

2

#### 1. ขอใบอนุญาต/ขอต่อใบอนุญาต

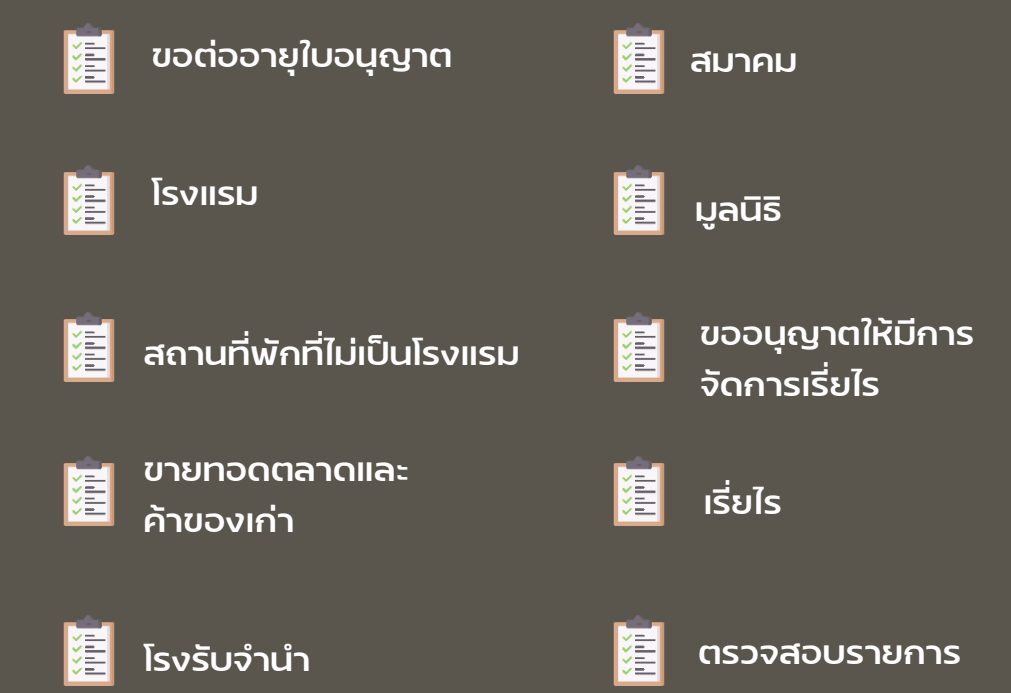

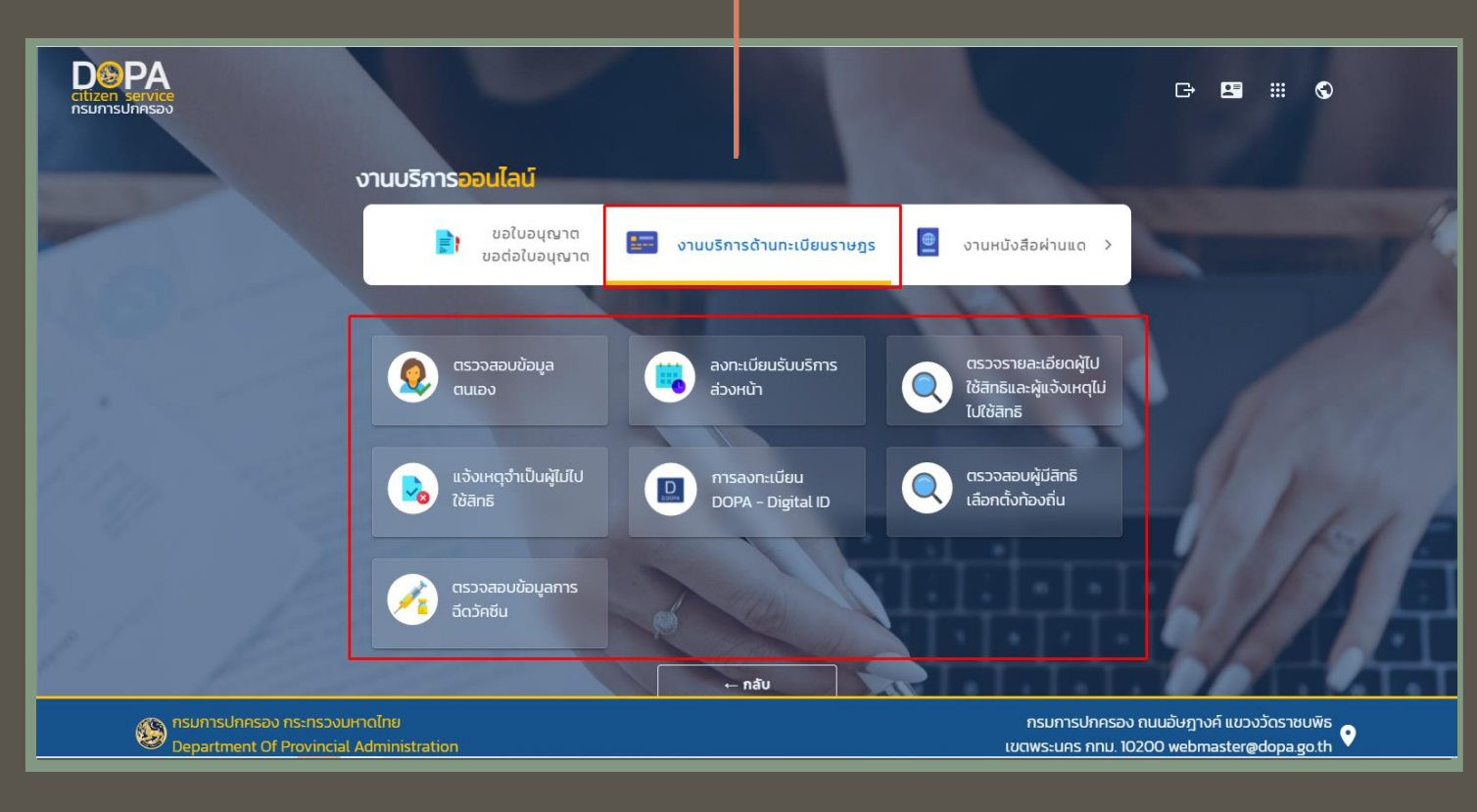

2

#### 2. งานบริการด้านทะเบียนราษฎร

[ ตรวจสอบข้อมูลตนเอง

ตรวจสอบผู้มีสิทธิ เลือกตั้งท้องถิ่น

ลงทะเบียนรับบริการ ล่วงหน้า

ตรวจสอบข้อมูล การฉีดวัคซีน

ตรวจรายละเอียดพู้ไปใช้สิทธิ และพู้แจ้งเหตุไม่ไปใช้สิทธิ

แจ้งเหตุจำเป็นพู้ไม่ไปใช้สิทธิ

#### การลงทะเบียน DOPA - Digital ID

| Citizen service<br>nsunnsunnson                                       | งานบริการออนไลน์                                         |                                                                                      | ¢ | <b>E</b> III | ¢ |
|-----------------------------------------------------------------------|----------------------------------------------------------|--------------------------------------------------------------------------------------|---|--------------|---|
|                                                                       | ขอใบอนุณาต<br>< อต่อใบอนุณาต 📰 งานบริการด้านทะเบียนราษฎร | 🔮 งานหนังสือผ่านแดน                                                                  |   |              |   |
|                                                                       | การออกหนังลือผ่าน<br>แดน                                 |                                                                                      |   |              |   |
| อายารปกครอง กระกรวงมหาดไทย<br>Department Of Provincial Administration |                                                          | กรมการปกครอง ถนนอับฎางค์ แขวงวัดราชบพิธ<br>เขตพระนคร กทม. 10200 webmaster@dopa.go.th |   |              |   |

2

#### 3. งานหนังสือผ่านแดน

🚪 การออกหนังสือผ่านแดน

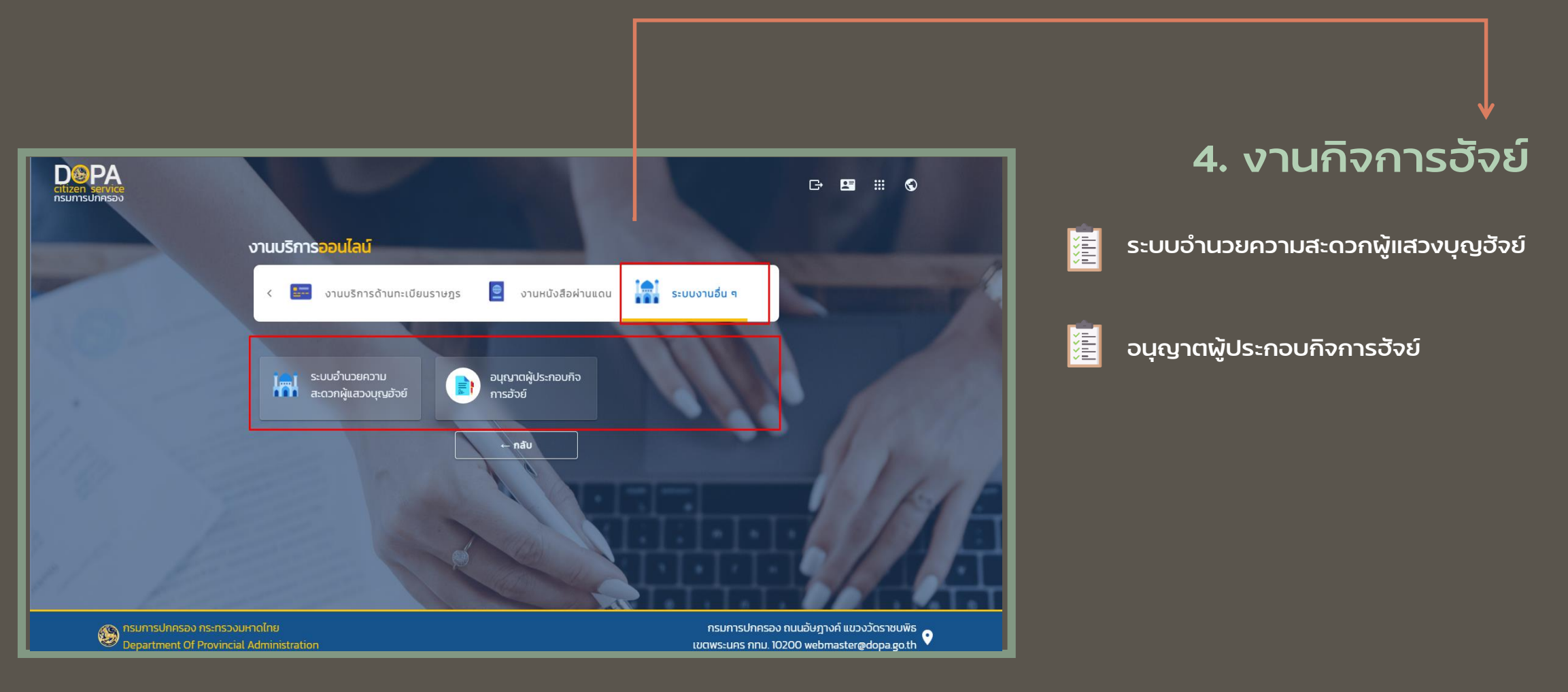

2